## Directions on adding a parallel assignment to a case:

1. Go to search then to case search:

| Create Monitor                                                                            | Search Report Links                | _                 | , POS CWS Supervisor |
|-------------------------------------------------------------------------------------------|------------------------------------|-------------------|----------------------|
|                                                                                           | Agency And Caregiver Incident POS  | CWS Supervisor Fo | ~                    |
| <ul> <li>Messages (4</li> <li>Pending App</li> <li>Pending Mis</li> <li>Alerts</li> </ul> | Case Child / Youth Incident Intake |                   |                      |

2. Enter the case ID that you want to add the worker to (I will use example of 1084900, but redacting info) and Click on Perform Search:

| Case Search                    |                       |                    |           |                     |                     |                        |            |  |  |  |  |
|--------------------------------|-----------------------|--------------------|-----------|---------------------|---------------------|------------------------|------------|--|--|--|--|
|                                | Case ID:              |                    | 1084900   | Family Group ID:    |                     | CYCIS ID:              |            |  |  |  |  |
|                                | Case Membe            | r Last Name:       |           | Case Member First N | Starts With Soundex |                        |            |  |  |  |  |
| Worker Last Name:              |                       |                    |           | Starts With         | Starts With         |                        |            |  |  |  |  |
|                                | Worker Entity         | Name:              |           | Starts With         | Starts With         |                        |            |  |  |  |  |
|                                | More Search Criteria  |                    |           |                     |                     |                        |            |  |  |  |  |
| Perform Search Cancel          |                       |                    |           |                     |                     |                        |            |  |  |  |  |
| Your search returned 1 result: |                       |                    |           |                     |                     |                        |            |  |  |  |  |
|                                | Case ID<br>CYCIS ID   | Family<br>Group ID | Case Name | Case Type           | Open Date           | Reason for Involvement | Close Date |  |  |  |  |
| ⊳                              | 1084900<br>[12051000] |                    |           | Family Case         | 06/10/2020          | Neglect                |            |  |  |  |  |

- 3. Click on the case name to get into the case:
  - Your search returned 1 result: Case ID Family Case Name Case Type Open Date Reason for Involvement **Close Date** CYCIS ID Group ID 1084900 Þ Family Case 06/10/2020 Neglect [12051000]
- 4. Click on the assignment tab of the case:

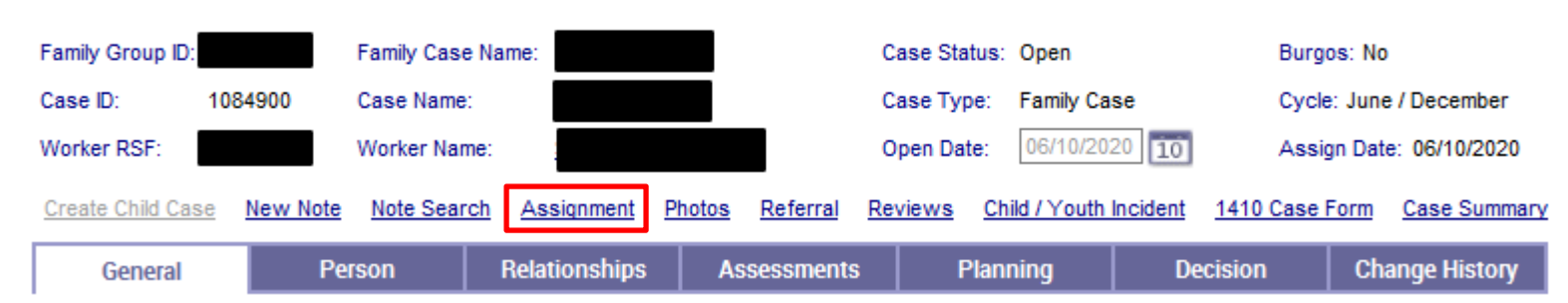

## Case Maintenance

5. Click on the + button to add a new row for a new assignment:

| edeb / teolgiment   |                |                                     |                      |                             |  |  |  |
|---------------------|----------------|-------------------------------------|----------------------|-----------------------------|--|--|--|
| Case ID: 1084       | 900 Case Name: | Case Type: Family C                 | ase Case Open Date:  | 06/10/2020                  |  |  |  |
| Current Assignments |                | Team Summary Aut                    | o Address Search Mai | box Search Worker Search    |  |  |  |
| Responsibility      | Members:       | Assigned To<br>RSF / Role / Worker* | Start Date / Time    | Acknowledged<br>Date / Time |  |  |  |
| Primary             | ALL            | Child Protection Specialist         | 06/10/2020 10:19 AM  | 06/15/2020 10:24 AM         |  |  |  |
|                     |                |                                     |                      |                             |  |  |  |

Case Assignment

6. Choose Parallel as the Responsibility and then click on Worker Search:

| Current Assignments                         |                                                                                     | Team Summary                        | Auto Address Search       | Mailbox Search          | Worker Search |  |  |  |
|---------------------------------------------|-------------------------------------------------------------------------------------|-------------------------------------|---------------------------|-------------------------|---------------|--|--|--|
| Responsibility                              | Members:                                                                            | Assigned To<br>RSF / Role / Worker* | Start Date / Tir          | ne Acknowle<br>Date / T | edged<br>ïme  |  |  |  |
| V  Parallel                                 | ALL                                                                                 |                                     | 06/26/2020 10:19          | AM                      | + -           |  |  |  |
| Assignment Entered By: Assignment Ended By: |                                                                                     |                                     |                           |                         |               |  |  |  |
| Assignment Entered On:                      | Assignment Entered On:                                                              |                                     |                           |                         |               |  |  |  |
| Assignment Start Date / Time:               | Assignment Start Date / Time: 06/26/2020 10 10:19 AM Assignment End Date / Time: 10 |                                     |                           |                         |               |  |  |  |
| Assignment Create Narrative:                |                                                                                     | Assignment End                      | Assignment End Narrative: |                         |               |  |  |  |
|                                             |                                                                                     |                                     |                           |                         |               |  |  |  |
|                                             |                                                                                     |                                     |                           |                         |               |  |  |  |
| Verbal Communication                        |                                                                                     |                                     |                           |                         |               |  |  |  |

7. Do a worker search for the worker that you want to add (I will use an IPS worker as an example). Select the radio button for the correct worker and click on OK:

| Assignment Worker Search     |                        |           |                           |                         |                                   |  |  |  |
|------------------------------|------------------------|-----------|---------------------------|-------------------------|-----------------------------------|--|--|--|
| Worker ID: Worker Last Name: |                        |           | Worker Fir                | ark Starts With Soundex |                                   |  |  |  |
| RSF:                         | Entity Name:           |           |                           | Starts With             |                                   |  |  |  |
|                              |                        |           |                           |                         | S More Search Criteria            |  |  |  |
| Your search retu             | rned 1 result:         |           | Perform Search            |                         |                                   |  |  |  |
| Worl                         | ker Name N             | Norker ID | Role                      | RSF                     | Entity                            |  |  |  |
| 🚖 💿 🕨 Alcorn,                | 🚖 💿 🌔 Alcorn, Mark 177 |           | Intensive Placement Staff |                         | Children's Home Association - IPS |  |  |  |
|                              |                        |           |                           |                         |                                   |  |  |  |
|                              |                        | Clic      | OK <u>C</u> ancel         | e page.                 |                                   |  |  |  |

8. Click Save

| Case Assignment                                                               |                    |                                     |                  |                            |                             |        |  |  |
|-------------------------------------------------------------------------------|--------------------|-------------------------------------|------------------|----------------------------|-----------------------------|--------|--|--|
| Case ID: 1084900 Case Name: Case Type: Family Case Case Open Date: 06/10/2020 |                    |                                     |                  |                            |                             |        |  |  |
| Current Assignments                                                           |                    | Team Summary                        | Auto Address Sea | rch <u>Mailbox</u>         | Search Worker               | Search |  |  |
| Responsibility                                                                | Members:           | Assigned To<br>RSF / Role / Worker* | Start Dat        | e / Time                   | Acknowledged<br>Date / Time |        |  |  |
| ▶ ○ Parallel                                                                  | ALL 🗸              | NO TEAM RSF<br>Alcorn, Mark         | 06/26/2020       | 10:19 AM                   |                             | + -    |  |  |
| Primary                                                                       | ALL                | Child Protection Specialist         | 06/10/2020       | 10:19 AM 06                | 6/15/2020 10:24 AM          | -      |  |  |
|                                                                               |                    |                                     |                  |                            |                             |        |  |  |
| Ended Assignments<br>Responsibility Membe                                     | rs: Assi<br>RSF/Ro | igned To Start<br>le / Worker*      | Date / Time      | Acknowledge<br>Date / Time | ed End Date / T             | ſime   |  |  |
|                                                                               |                    |                                     |                  |                            |                             |        |  |  |
|                                                                               |                    |                                     |                  |                            |                             |        |  |  |
|                                                                               |                    | <u>S</u> ave <u>C</u> ancel         |                  |                            |                             |        |  |  |

9. Click Cancel to exit the assignment screen

\*\*The Parallel assignment has now been added to the case and the case should show up on the worker's desktop

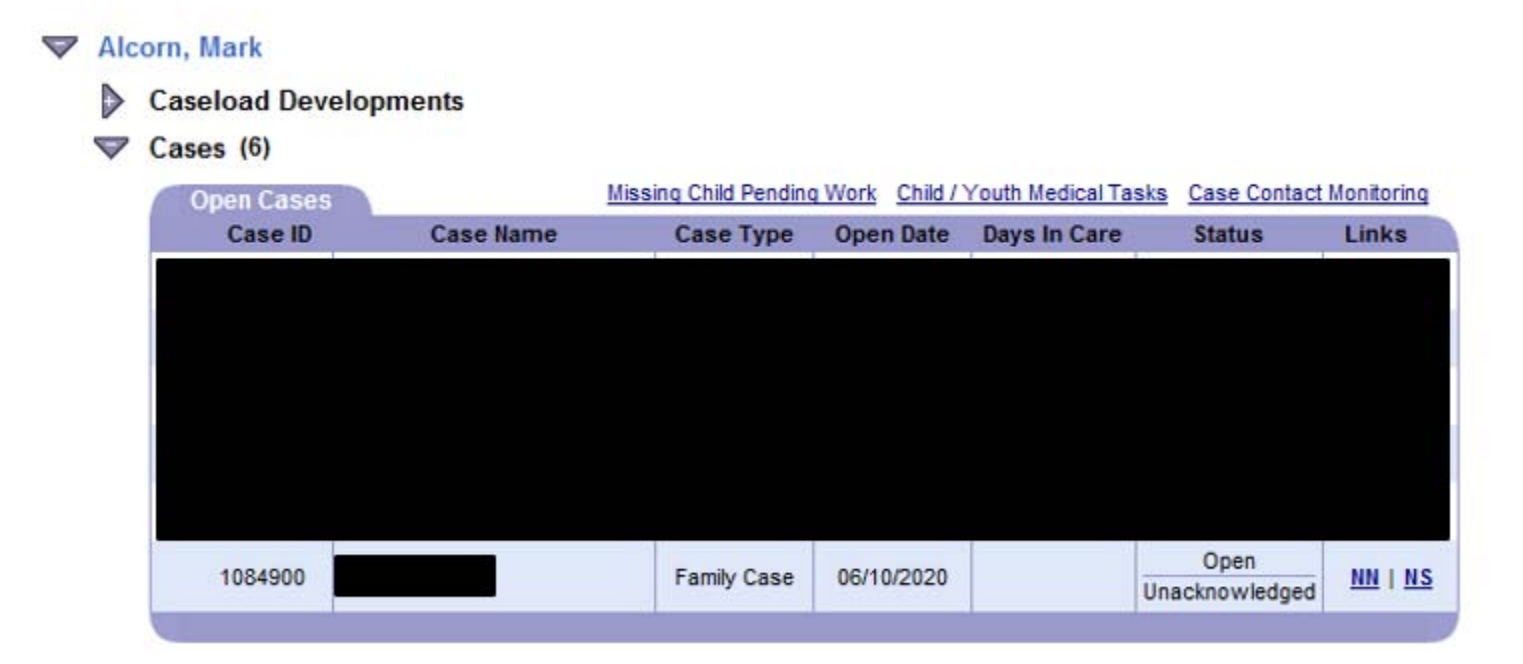